Para poder aprovechar los servicios brindados a través de nuestra página web, deberá primero registrar una cuenta.

Para ello haga click en el enlace "Registrarse" que se encuentra en la esquina superior derecha de su pantalla como muestra la siguiente imagen:

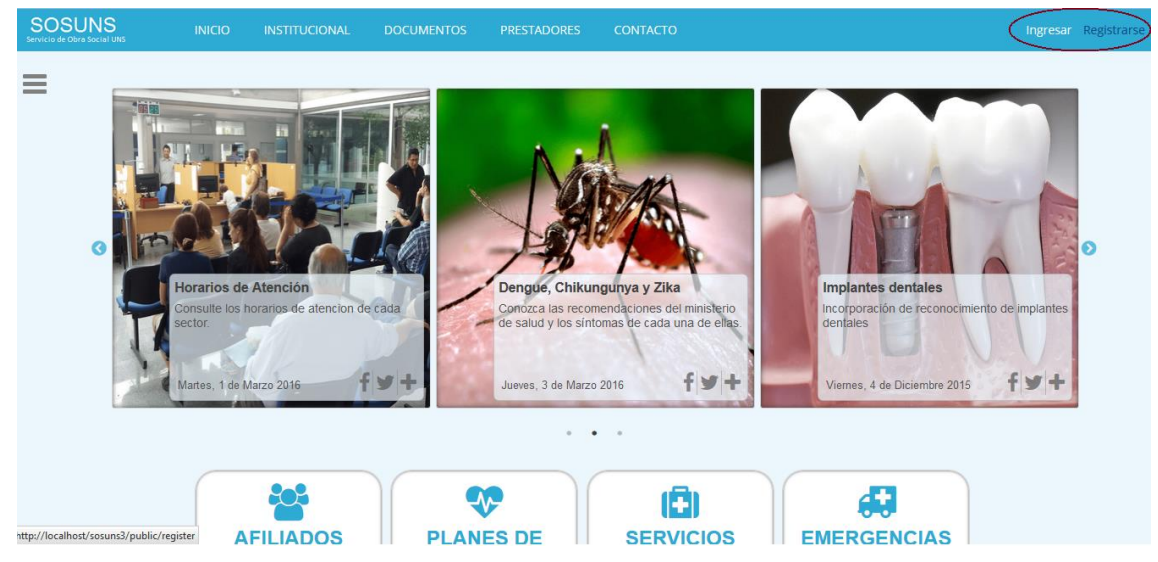

Si accede desde un dispositivo móvil o Tablet, haga click en el botón de menú desplegable y luego elija la opción "Registrarse"

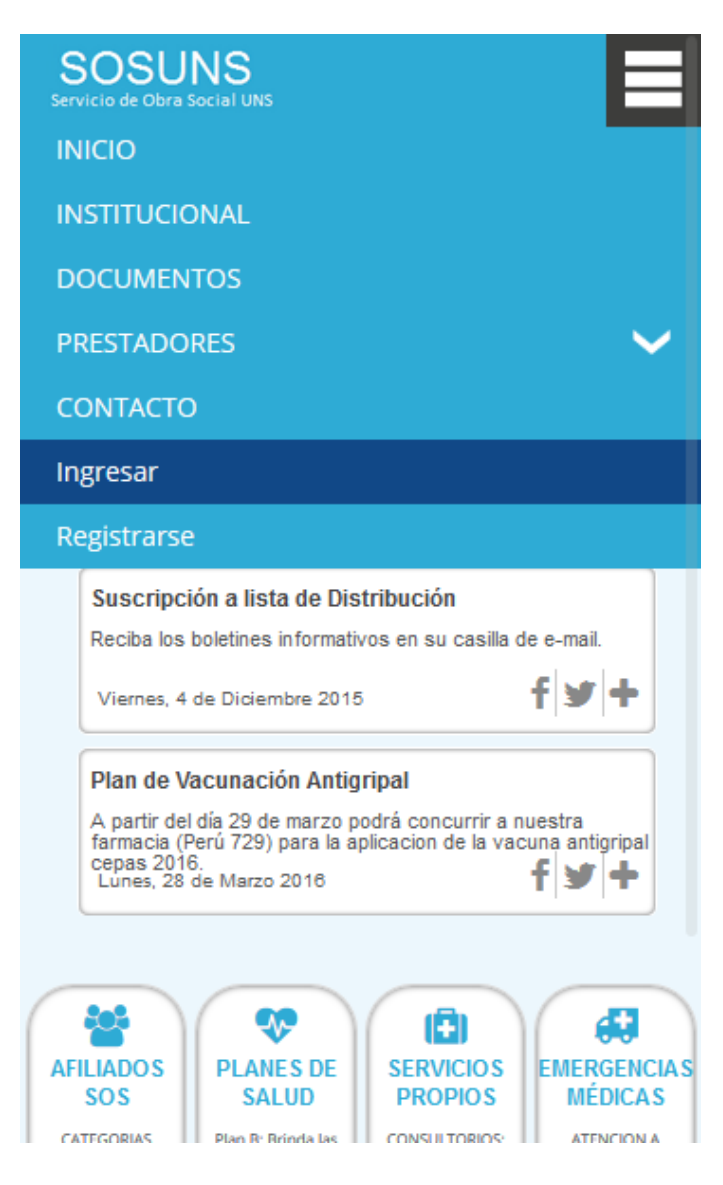

| Registrarse                                                                                                    | Registrarse                                                                                                    |
|----------------------------------------------------------------------------------------------------|----------------------------------------------------------------------------------------------------|
| Solicitar una cuenta                                                                                                    | Solicitar una cuenta                                                                                                    |
| Número de Afiliado                                                                                                    | 9999900                                                                                                    |
| Número de Documento                                                                                                    | 12345678                                                                                                    |
| E-mail                                                                                                    | afiliado@ejemplo.com.ar                                                                                                    |
| Registrarse                                                                                                    | Registrarse                                                                                                    |
| Nota: Los datos deben coincidir con los<br>declarados al momento de afiliarse. Para<br>solicitar un cambio diríjase a nuestras<br>oficinas de Afiliación | Nota: Los datos deben coincidir con los<br>declarados al momento de afiliarse. Para<br>solicitar un cambio diríjase a nuestras<br>oficinas de Afiliación |
| ¿Ya se encuentra registrado?                                                                                                    | ¿Ya se encuentra registrado?                                                                                                    |

Los datos deben coincidir con los declarados al momento de afiliarse. Para solicitar un cambio o registrar un nuevo e-mail deberá dirigirse a nuestras oficinas de Afiliación

Si los datos ingresados son correctos al hacer click sobre el botón "registrarse" que se encuentra debajo del formulario, usted vera en pantalla el siguiente mensaje:

¿Ya se encuentra registrado? Se ha enviado un enlace de verificación a su casilla de correo Posteriormente recibirá un e-mail conteniendo un enlace al cual deberá acceder para completar el proceso de verificación y la contraseña para su primer ingreso.

# Activación de cuenta

RegistroSOSUNS Para: emilianogimenezcangelosi@hotmail.com; \* S Responder | ∨ 11:34 a.m.

## Activación de cuenta

Para activar su cuenta por favor acceda al siguiente enlace: <u>http://www.sosuns.uns.edu.ar/register/verify/0TlaVQBooGeQyM5S52rJtzHPBu1681</u> Una vez activada su cuenta debera ingresar con la siguiente contraseña: <u>m2IXN5Hn</u> Le recordamos que la misma deberá ser modificada la primera vez que ingrese.

Tendrá un periodo de 48hs para verificar la activación de su cuenta. No podrá solicitar otro enlace hasta pasadas las 48hs de la anterior solicitud.

En el caso de que se halla vencido el código de verificación o se ingrese a un enlace erróneo recibirá en pantalla el siguiente mensaje:

El código de verificación es incorrecto o venció el periodo de activación.

*Vuelva a solicitar la activación de su cuenta e inténtelo nuevamente* 

Vuelva a solicitar la activación de su cuenta repitiendo el procedimiento anterior. En caso de que persista en error comuníquese con <u>computos@os.uns.edu.ar</u>

Una vez finalizado el proceso de registración, puede proceder a ingresar a su cuenta.

Para ello, Haga click en el enlace "Acceder" que se encuentra en la esquina superior derecha de su pantalla como se muestra en la siguiente imagen

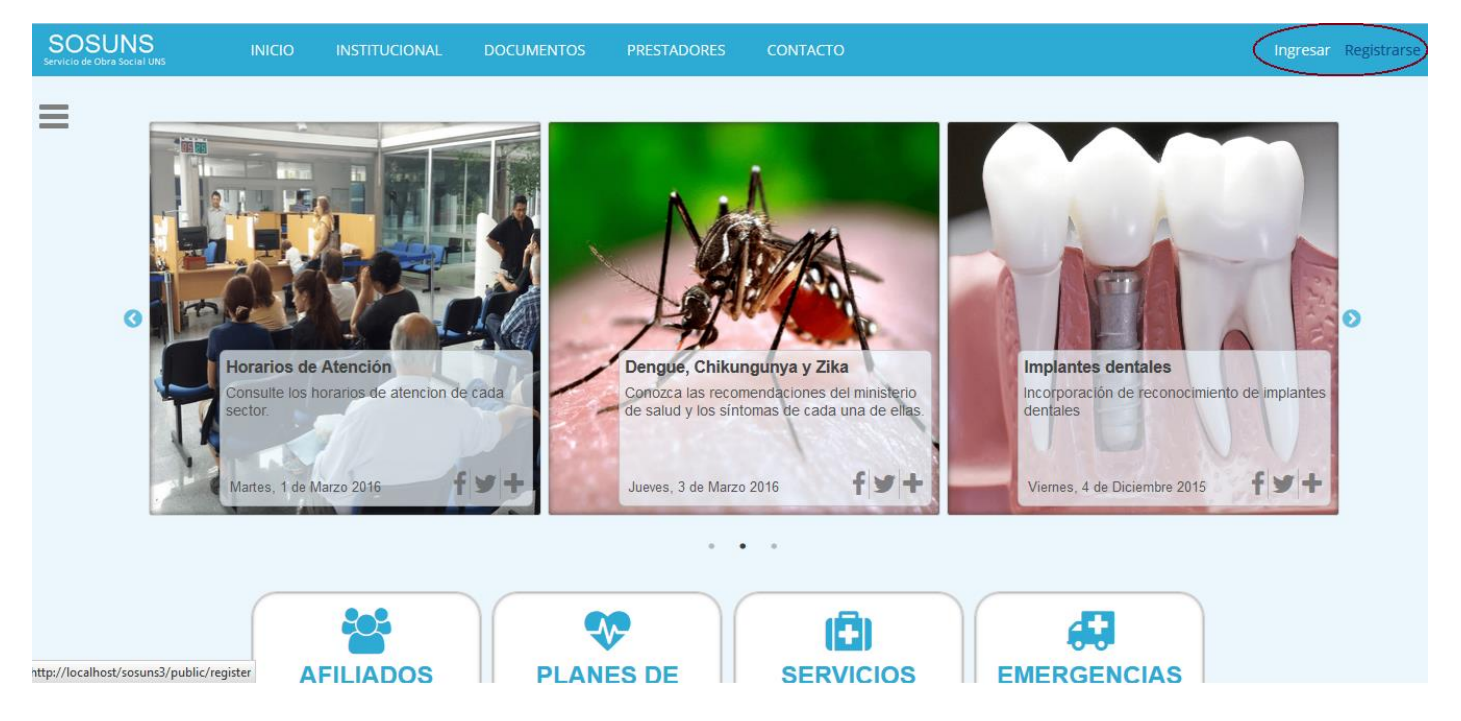

Si accede desde un dispositivo móvil o Tablet, haga click en el botón de menú desplegable y luego elija la opción "Acceder"

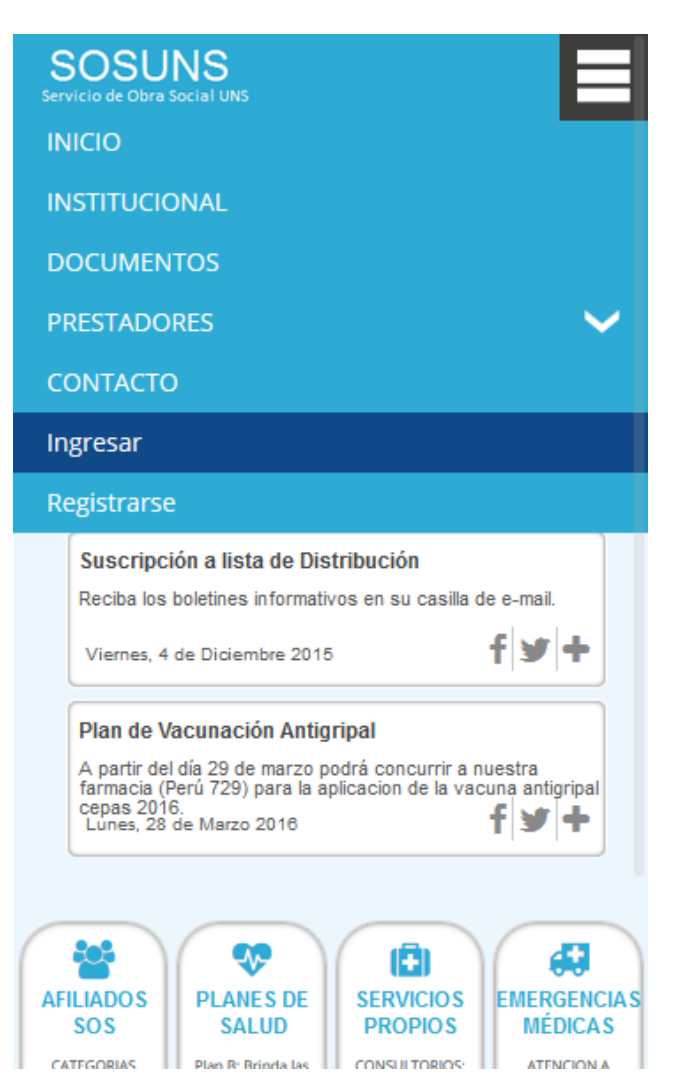

Ingrese su número de afiliado y la contraseña que recibió previamente en su e-mail.

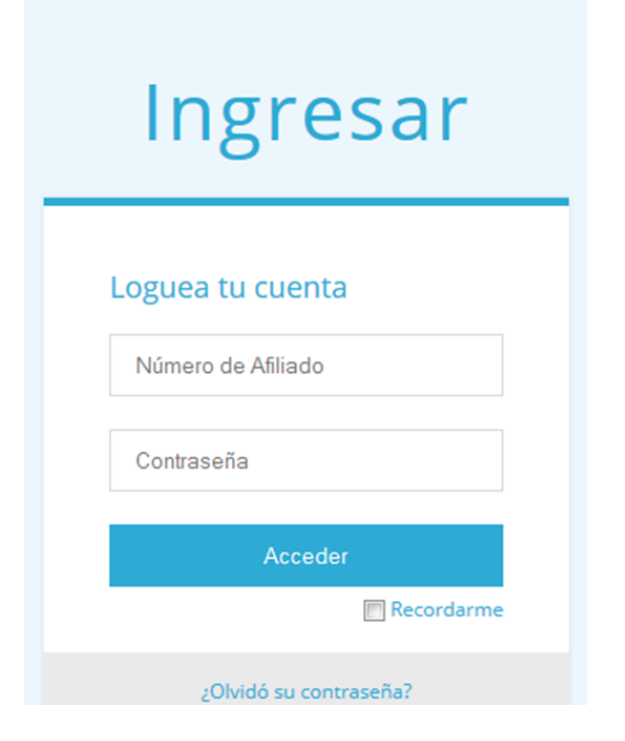

Durante el primer ingreso o en caso de que se lo solicite, deberá cambiar la contraseña provisoria que se generó para usted, por una de su elección. No podrá utilizar la totalidad de los servicios hasta que así lo haga.

| Cambiar<br>Contraseña                          |
|------------------------------------------------|
| Solicitar cambio                               |
| Nueva contraseña                               |
| Confirmar contraseña<br>Cambiar contraseña     |
| Su contraseña actual expiró, debe<br>cambiarla |

En la página de cambio de contraseña, deberá ingresar la contraseña actual, una nueva contraseña y la verificación de la misma. Luego haga click sobre el botón "Cambiar Contraseña" y ya podrá disfrutar de todos nuestros servicios.

Cuando haya accedido a su cuenta, notara que en la esquina superior derecha de su pantalla en lugar de los enlaces para registro e ingreso, aparecerá un menú desplegable con su Número de Afiliado.

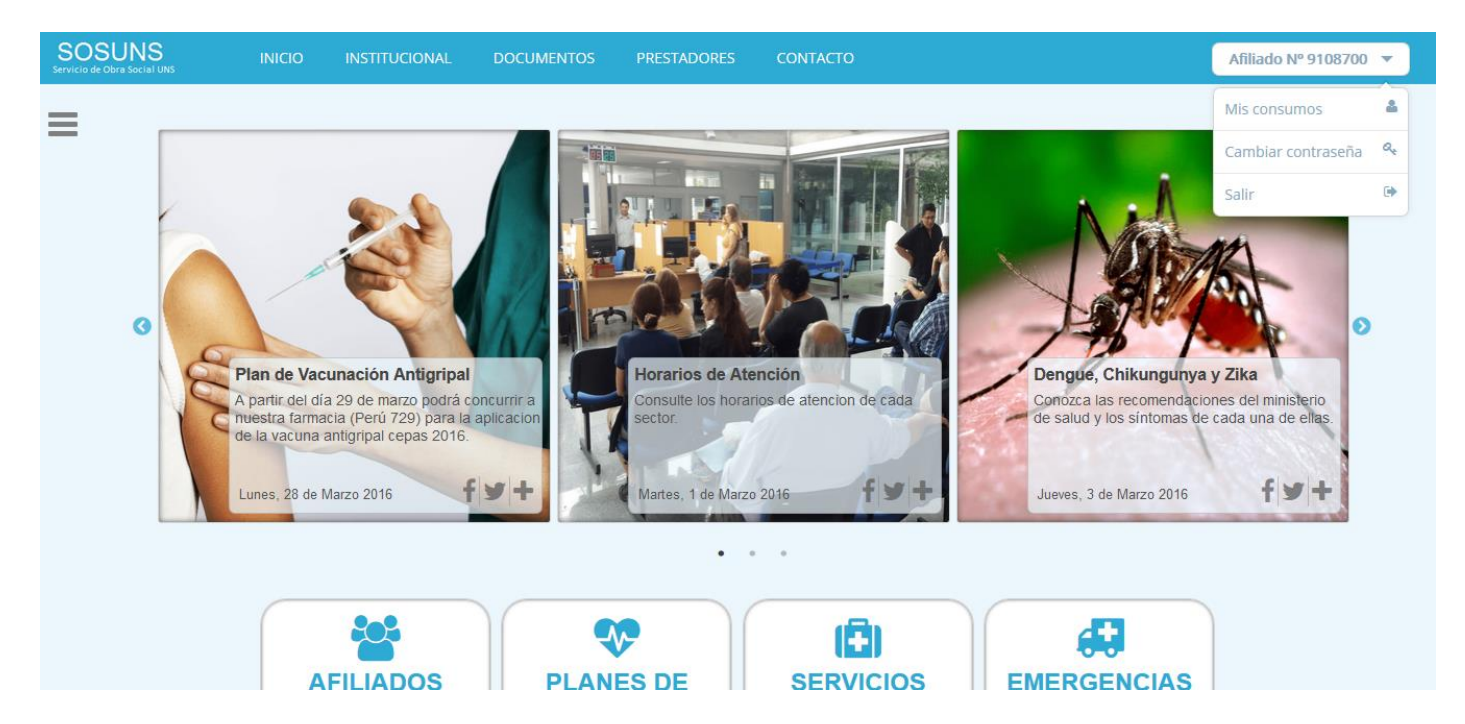

O si ingresa desde su celular o tablet:

| SOSUN<br>Servicio de Obra Soci                      | SOSUNS<br>Servicio de Obra Social UNS                          |  |
|-----------------------------------------------------|----------------------------------------------------------------|--|
|                                                     | Afiliado № 9108700 🔻                                           |  |
| Plan de Vacu<br>A partir del día                    | Mis consumos 🔒                                                 |  |
| farmacia (Perú<br>antigripal cepa<br>Lunes, 28 de l | Cambiar contraseña 🔍                                           |  |
| Horarios de a                                       | Salir 🕒                                                        |  |
| Consulte los ho                                     | rarios de atencion de cada sector.                             |  |
| Martes, 1 de M                                      | larzo 2016 <b>f</b> 🖌 🕇                                        |  |
| Dengue, Chik                                        | ungunya y Zika                                                 |  |
| Conozca las re<br>y los síntomas                    | comendaciones del ministerio de salud<br>de cada una de ellas. |  |
| Jueves, 3 de M                                      | larzo 2016 <b>f y</b> +                                        |  |
| Implantes de                                        | ntales                                                         |  |
| Incorporación d                                     | le reconocimiento de implantes dentales                        |  |
| Viernes, 4 de I                                     | Diciembre 2015 <b>f</b> 🕑 🕇                                    |  |

En el caso de extravió de contraseña, podrá iniciar el proceso de recuperación haciendo click en el enlace "¿olvido su contraseña?" que se encuentra en la pantalla de ingreso.

Aparecerá en pantalla el siguiente formulario para completar con sus datos.

| Recuperar  |
|------------|
| contraseña |

| Sc                | licitar contraseña                                                                                                    |
|-------------------|----------------------------------------------------------------------------------------------------|
|                   | Número de Afiliado                                                                                                    |
|                   | Número de Documento                                                                                                    |
|                   | E-mail                                                                                                    |
|                   | Recuperar contraseña                                                                                                    |
| No<br>dec<br>soli | ta: Los datos deben coincidir con los<br>clarados al momento de afiliarse. Para<br>icitar un cambio diríjase a nuestras |

Una vez completados los datos de ser correctos recibirá un e-mail con el siguiente formato

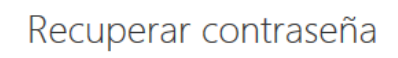

RegistroSOSUNS Para: emilianogimenezcangelosi@hotmail.com; ¥

#### Resetear contraseña

Para resetear su contraseña por favor acceda al siguiente enlace: <u>http://www.sosuns.uns.edu.ar/register/verify/H8hFuqRfCy0Zx42iIwMy0bQvsjm6Cp</u> Si usted no inicio este pedido de recupero de contraseña por favor comunicarlo a computos@sos.uns.edu.ar S Responder ↓

11:53 a.m.

Haciendo click en el enlace verifica el pedido de cambio de contraseña, su contraseña actual será deshabilitada y se le generara una nueva contraseña para su ingreso. La misma deberá ser modificada la primera vez que ingrese.

Recibirá dicha contraseña en un nuevo correo, de la siguiente forma.

# Gracias por activar su cuenta

RegistroSOSUNS
Para: emilianogimenezcangelosi@hotmail.com; ¥

₅ Responder | ∨

11:55 a.m.

## Gracias por activar su cuenta

Se ha generado la siguiente contraseña para su cuenta: tx90mwEl Le recordamos que la misma deberá ser modificada la primera vez que ingrese.

Si no inicio ningún pedido de recuperación de contraseña o desea cancelar el proceso, no ingrese al enlace de verificación.